### Launch the CancerIQ Cerner Integration Application

- 1. Login to **PowerChart.**
- 2. Search for the patient.
- 3. From the patient's chart, select **CancerIQ** from the **Menu** on the left-hand side of the screen.

| Menu                                                            | Ŧ   |
|-----------------------------------------------------------------|-----|
| Provider View                                                   |     |
| Results Review                                                  |     |
|                                                                 | Add |
| Histo Reco ds View                                              |     |
| Histo Records View                                              |     |
| Histo Records View<br>Histories<br>Cancer IQ                    |     |
| Histo, Reco, ds View<br>Histories<br>Cancer IQ<br>Immunizations |     |

FIN:256332966 Loc:CHCU E

### **Error Troubleshooting** – Patient Launched in Different Location:

CancerIQ access is limited to the Breast Center, Mammography, and High-Risk Clinic. If CancerIQ is launched within a patient encounter for a different location, you will see the following error message:

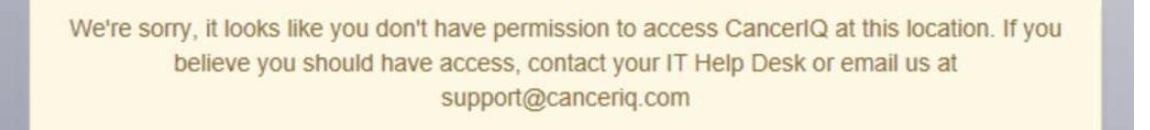

#### To correct this error, change the encounter in Cerner:

- 1. On the Banner Bar in the patient's chart, click the location in the **Loc:** field.
- 2. The Encounter selection window will display. Select the correct encounter and click OK.
- 3. A window asking to confirm switching to the selected encounter will appear. Click OK.
- 4. You are now on the correct encounter.

|                |                         |                       | Custom Information: TESTING, ONCTESTONE                                                      |           |             |               |                                         |
|----------------|-------------------------|-----------------------|----------------------------------------------------------------------------------------------|-----------|-------------|---------------|-----------------------------------------|
| elected Adm    | vit Date                | Discharge Date        | Facility                                                                                     | _         | Location    | Visit Type    | Service                                 |
| X 10/2         | 0/2020 10:00:00 EDT     | 10/22/2020 23:59:59 E | DT NL CANCER CARE ELLSWORTH                                                                  |           | ONC MCH     | Ambulatory    | Hematology/O                            |
| 09/2           | 4/2020 15:00:00 EDT     | 09/26/2020 23:59:59 E | DT EMMC                                                                                      |           | CCOM        | Ambulatory    | Hematology/O                            |
| 09/2           | 3/2020 12:00:00 EDT     | 09/25/2020 23:59:59 E | DT EMMC                                                                                      | -         | CCOM        | Ambulatory    | Hematology/O                            |
| 09/1           | 7/2020 09:00:00 EDT     | 09/19/2020 23:59:59 E | DT NI, MERCY CANCER CARE FORE RIVER                                                          |           | ONC_M       | Ambulatory    | Hematology/O                            |
| 09/1           | 0/2020 11:34:42 EDT     | 09/12/2020 23:59:59 E | DT OSTEOPATHIC HEAL                                                                          |           | OH          | Between Visit | 101000000000000000000000000000000000000 |
| 09/0           | 3/2020 09:30:00 EDT     | 09/05/2020 23:59:59 E | DT NL MERCY CANCER CARE FORE RIVER                                                           | -         | ONC_M       | Ambulatory    | Hematology/O                            |
| 08/2           | 7/2020 11:30:00 EDT     | 08/29/2020 23:59:59 E | DT NL MERCY CANCER CARE FORE RIVER                                                           |           | ONC_M EX 02 | Ambulatory    | Hematology/O                            |
| 08/1           | 3/2020 15:00:00 EDT     | 08/15/2020 23:59:59 E | DT EMMC                                                                                      |           | CCOM        | Ambulatory    | Hematology/O                            |
| 08/1           | 3/2020 12:28:00 EDT     | 08/15/2020 23:59:59 E | DT NL MERCY CANCER CARE FORE RIVER                                                           |           | ONC_M       | Between Visit |                                         |
| 08/1           | 3/2020 11:30:00 EDT     | 08/15/2020 23:59:59 E | DT NL MERCY CANCER CARE FORE RIVER                                                           |           | ONC_M EX 01 | Ambulatory    | Hematology/O                            |
| 07/2           | 9/2020 08:00:00 EDT     |                       | EMMC                                                                                         |           | CCOM        | Series        | Hematology/O                            |
| 10/0           | 3/2019 11:00:00 EDT     | 10/05/2019 23:59:59 E | DT NL MERCY CANCER CARE FORE RIVER                                                           |           | ONC_M       | Ambulatory    |                                         |
|                |                         |                       | Vicit Liet                                                                                   | x         | ONC_MCH     | Prereg        | Oncology                                |
|                |                         |                       | 1.010.004                                                                                    | Summer of |             |               | 3                                       |
|                | GENERAL                 | INFORMATION           | This will change your patient's chart to the selected encounter.<br>Do you want to continue? | ľ         |             |               |                                         |
| Full Name:     | TESTING, ONCTESTONE     | EMC:                  | 3                                                                                            |           |             |               |                                         |
| Reg Date/Time: | 09/17/2020 09:00:00 EDT | EMC Phone:            |                                                                                              | _         |             |               |                                         |
| D.O.S.:        | 2.8                     | Fin Number:           | Yes No                                                                                       |           |             |               |                                         |
| Nurse Unit:    | ONC_M                   |                       |                                                                                              | _         |             |               |                                         |
|                |                         |                       |                                                                                              |           |             |               |                                         |
| Room           |                         |                       |                                                                                              |           |             |               |                                         |

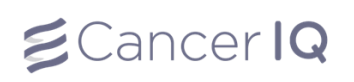

# Email Survey to Patient at Home (Pre-Appointment Screening)

- 1. Launch the Cerner application by using the instructions on page 1.
- 2. If the patient has not completed the screening survey, the Cerner application will read: This patient case is empty. Please click the button below to initiate the CancerIQ patient case.
- 3. Click Initiate Patient Case

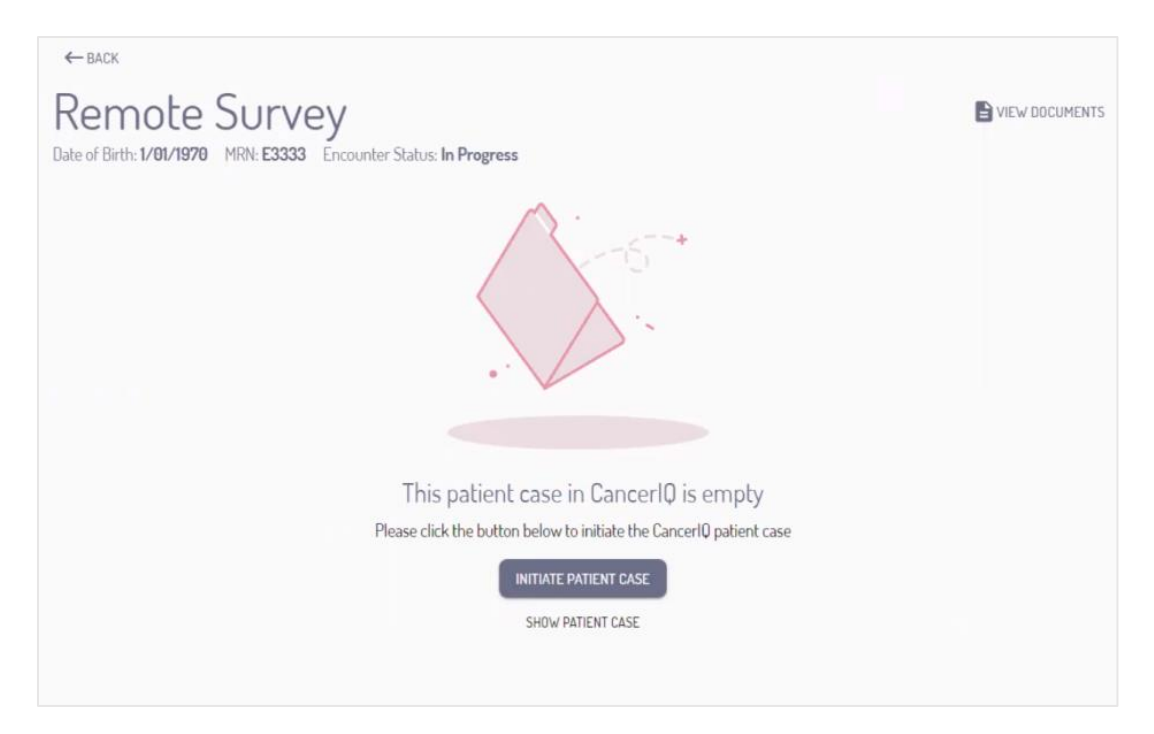

4. To send the screening survey to a patient prior to their appointment, select **Online Screening** 

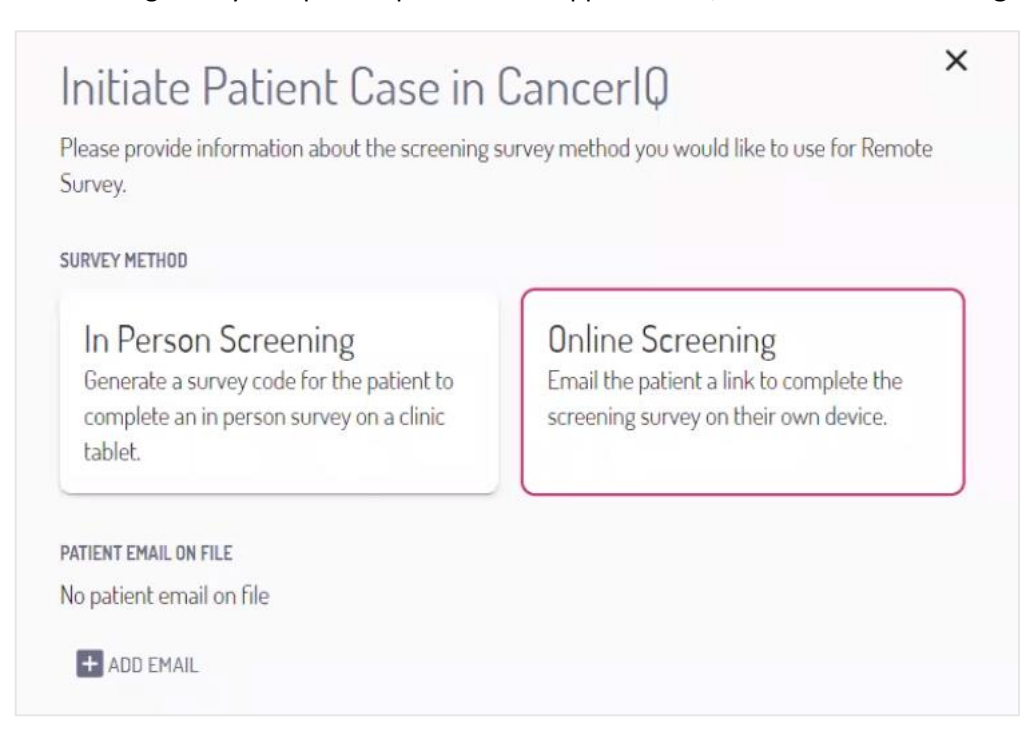

5. Next, click Add Email and enter the patient's email address. Click Save.

| com |
|-----|
|     |
|     |

6. Once finished, click Initiate to send the screening survey to the patient.

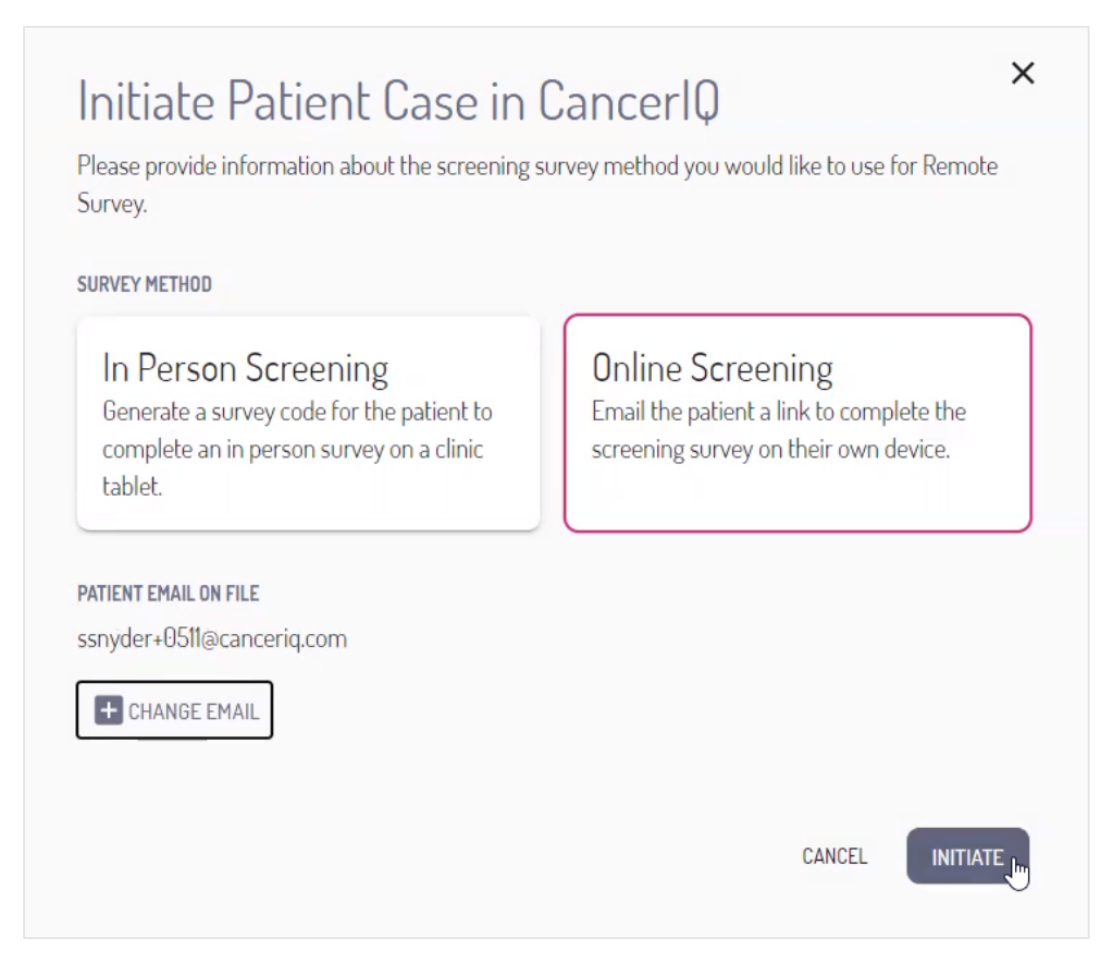

7. The patient case will remain empty until the patient completes their screening survey.

If the patient does not complete the survey prior to their appointment, you can click the **Restart Screening** button to generate a tablet survey code instead.

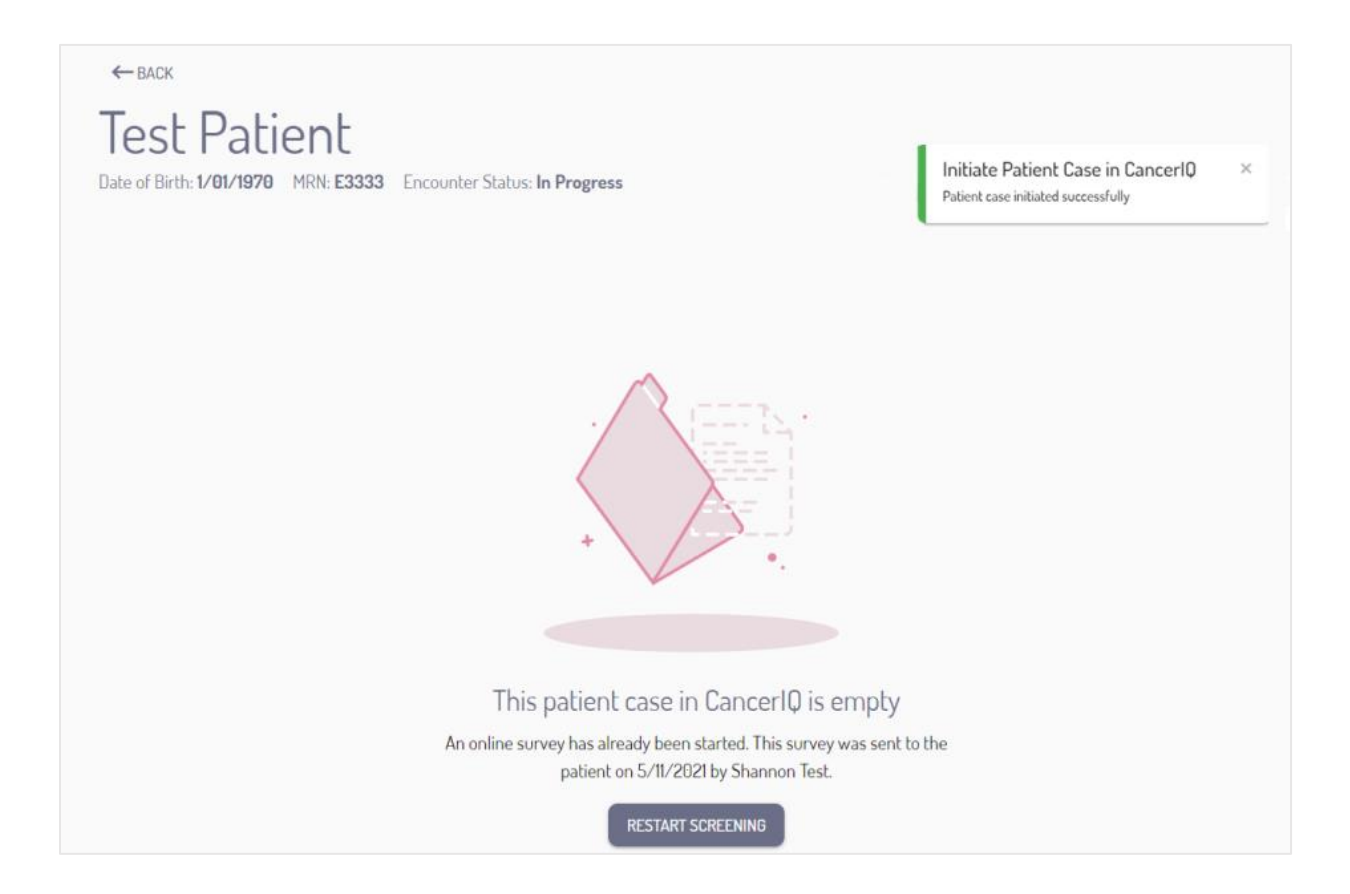

# If Patient Does Not Complete Survey Prior to Appointment:

- 1. Launch the Cerner application by using the instructions on page 1.
- 2. Click Restart Screening and confirm you would like to restart

| Confirm                                                | Postart Opling Screening                                                                                                    |
|--------------------------------------------------------|----------------------------------------------------------------------------------------------------|
| Contin                                                 | Restart Unline Screening                                                                                                    |
| l understand that restand that restand the survey from | arting an in progress survey will require the patient to restart<br>the beginning. Any data previously entered will be lost. |
|                                                        | RESTART SCREENING                                                                                                    |
|                                                        | CANCEL                                                                                                    |

3. Select In Person Screening to generate a survey code for the tablet. Click Initiate.

| URVEY METHOD                                                                                                    |                                                                                                    |
|----------------------------------------------------------------------------------------------------|----------------------------------------------------------------------------------------------------|
| In Person Screening<br>Generate a survey code for the patient to<br>complete an in person survey on a clinic<br>tablet. | Online Screening<br>Email the patient a link to complete the<br>screening survey on their own device. |

4. The Cerner application will generate a survey screening code.

| Survey Code for Jane Test                                                         |  |
|-----------------------------------------------------------------------------------|--|
| Please enter the following code into the CancerIQ screening application to start: |  |
| 627217                                                                            |  |
|                                                                                   |  |

5. Click Start Assessment to launch the CancerIQ screening survey on your CancerIQ tablet.

The first question in the survey will ask for the Cerner application code. Enter the code into the tablet, and hand the tablet back to the patient so they can complete their screening survey.

| Worthern Light.<br>Mercy Hospital                                                              |
|------------------------------------------------------------------------------------------------|
| WELCOME TO CANCERIQ                                                                            |
|                                                                                                |
|                                                                                                |
| This questionnaire will help your healthcare<br>provider better evaluate and manage your       |
| cancer risk. We will ask you basic questions<br>about your personal and family cancer history. |
| Chart Accordment                                                                               |